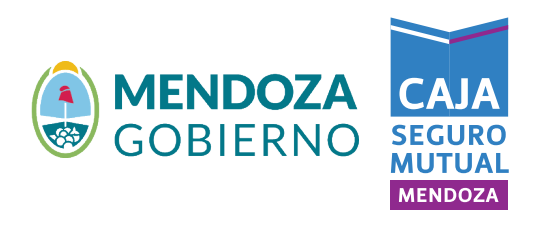

## **PASO 1:** Completar los espacios con Nombre, Email, y Tema.

Nombre (requerido)

Noelia Gonzalez

Email (requerido)

Gonzalez\_noe@gmail.com

Tema

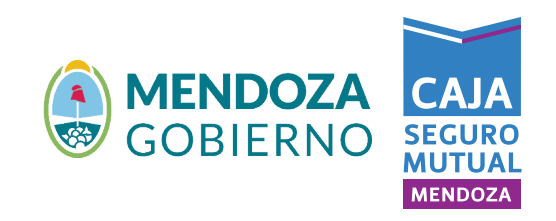

**PASO 2:** Apretar "Seleccionar archivo".

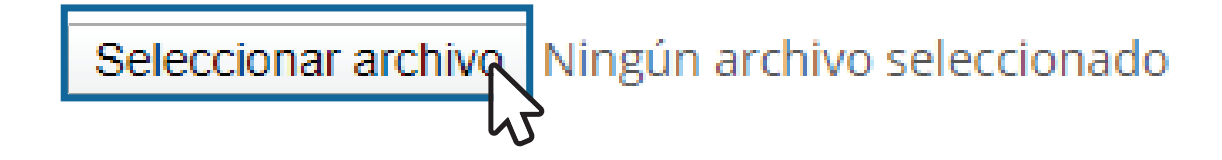

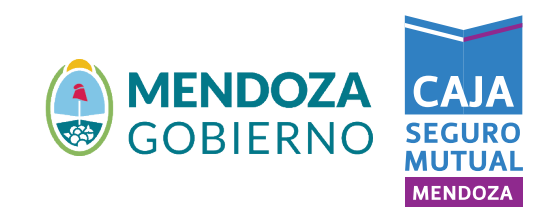

**PASO 3:** Se le abrirá una ventana similar a la siguiente. Allí debe buscar, seleccionar el documento que quiera subir y clickear "abrir".

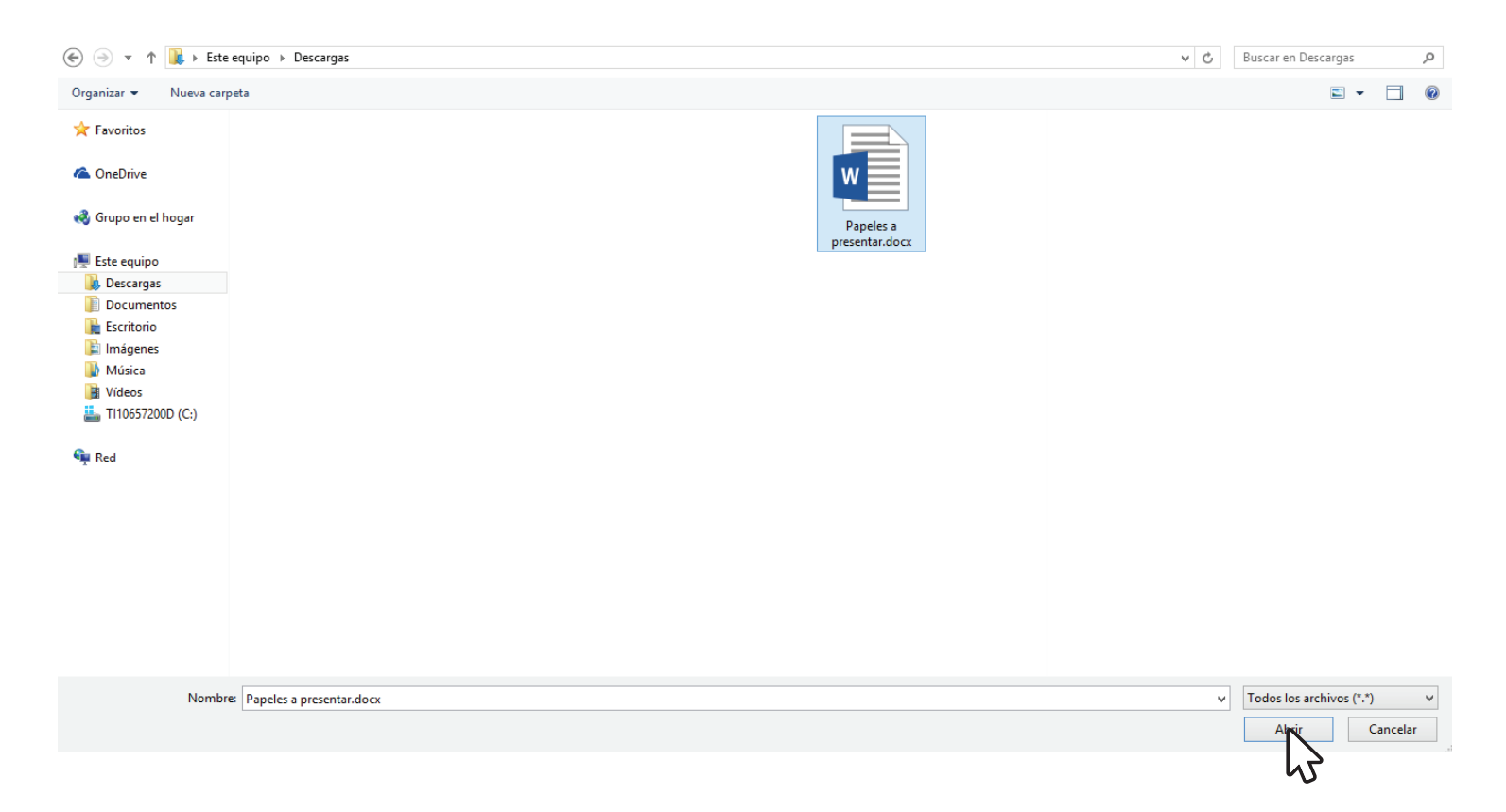

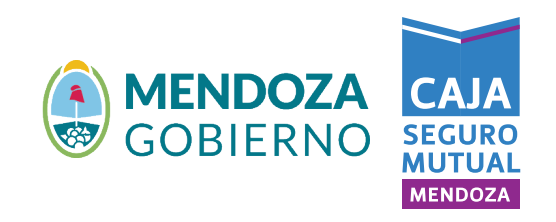

## PASO 4: De esta manera quedará el formulario completo. Para terminar presione "enviar".

Nombre (requerido)

Noelia Gonzalez

Email (requerido)

Gonzalez\_noe@gmail.com

Tema

Continuidad

Seleccionar archivo Papeles a presentar.docx

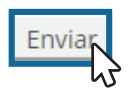

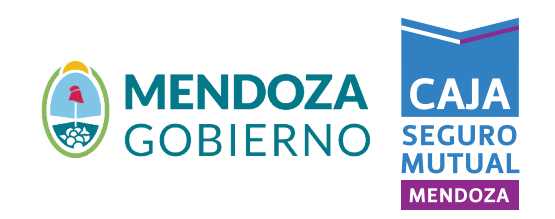

**PASO 5:** Para asegurarse de que el formulario fue mandado, debe aparecer debajo este mensaje.

Su mensaje ha sido enviado con éxito